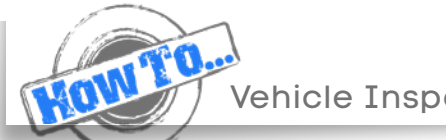

Vehicle Inspection Tool

() EMKAY

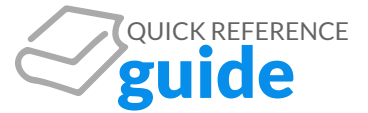

## How to Use the Vehicle Inspection Tool

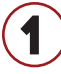

Select Vehicle Inspection from the Main Menu's Vehicle Tab.

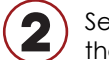

Select New Report from the Current Report section.

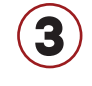

Input the vehicle's current odometer and select the camera next to each vehicle description.

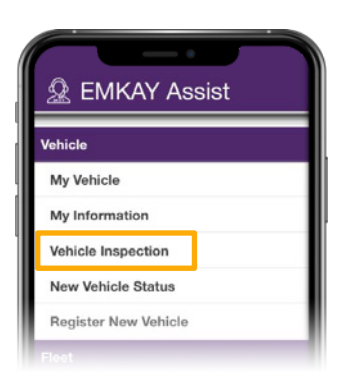

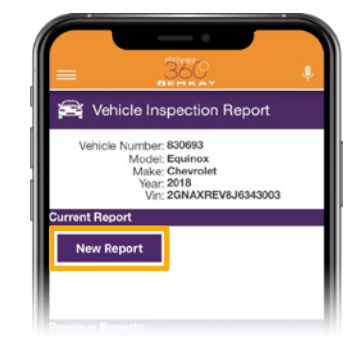

Service Inspection Report Odor rior Front Photo Vehicle Photo: Front of vehicle Fo er Side Photo oj -Back Photo enger Side Pl Ē [ Touch to Take Picture ]

Take a picture of the vehicle description or upload a photo of the vehicle description.

damage is located and select Type for a description of the damage, upload or take a picture of the damage, make any

Tap the vehicle to specify where the

notes and submit.

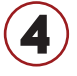

Answer any question from the Vehicle Checklist section.

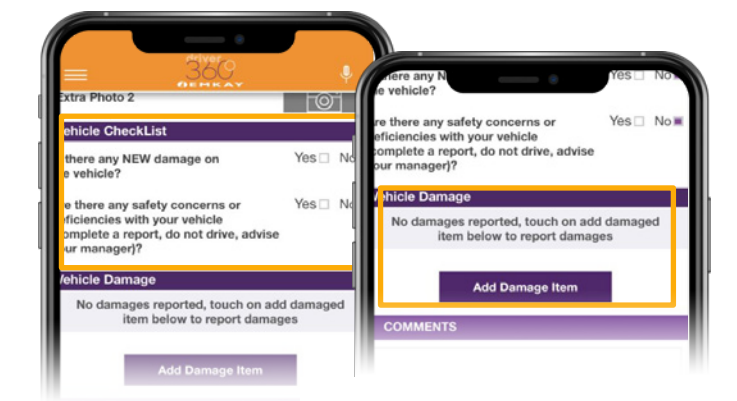

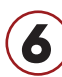

Make any notes for your fleet administrator to view on the Vehicle Inspection Report and Send Report Now for submission or Save For Later to finish the inspection on a later date.

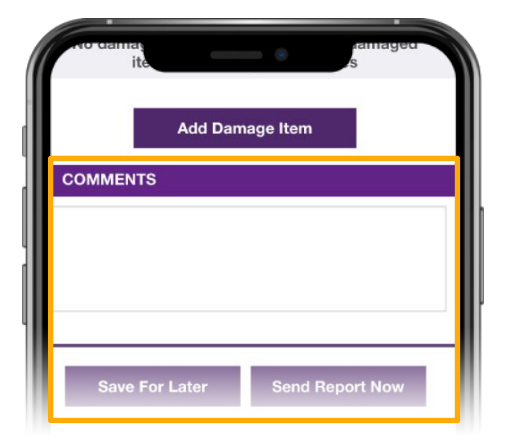

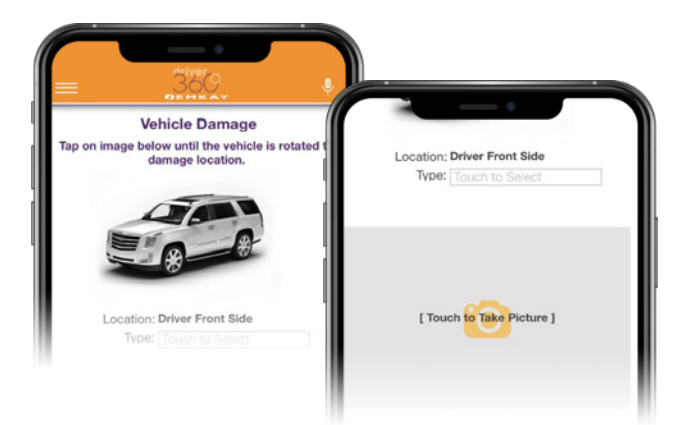

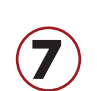

5

View any past inspections you have submitted

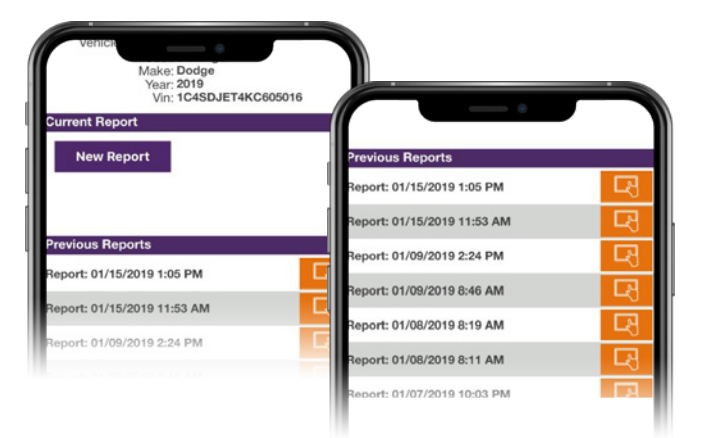